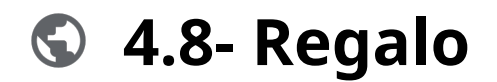

#### Powered by guidde

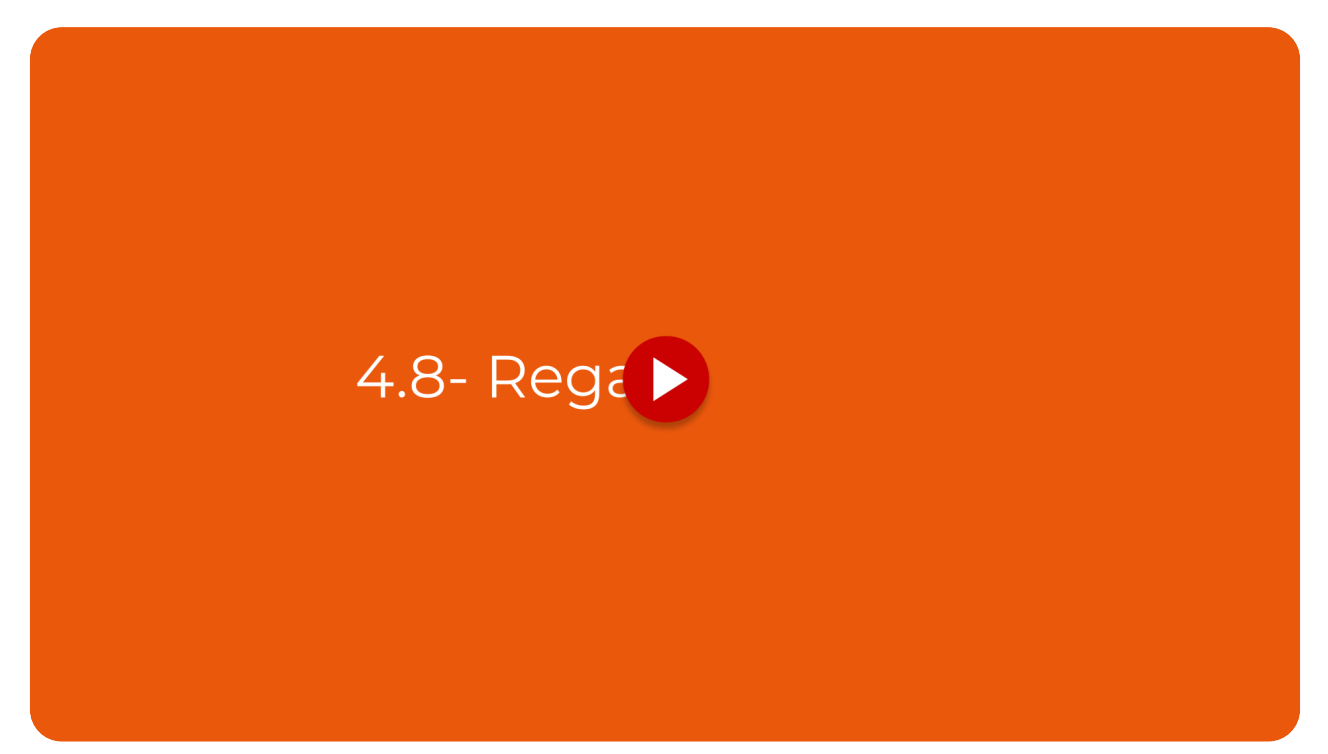

La función de creación de tarjetas de regalo en Vuelvemás está diseñada para empresas que buscan aumentar la lealtad del cliente y mejorar las ventas

Ir a app.vuelvemas.com

### 01 Selecciona modelo

Selecciona un modelo para personalizar tu tarjeta de regalo, estableciendo la base de una experiencia única para tus clientes.

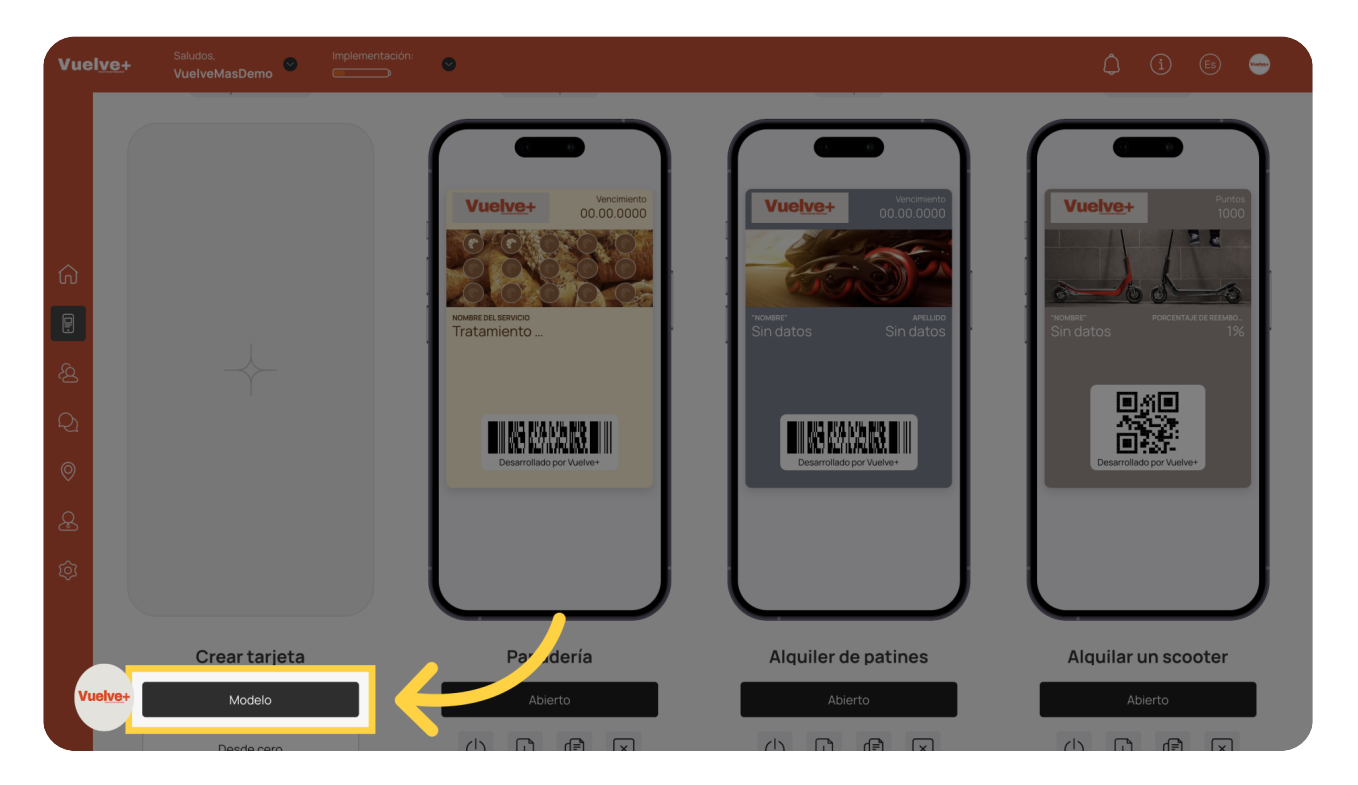

## 02 Elige Plantilla

Accede a la plantilla seleccionada para comenzar el proceso de creación, facilitando un flujo de trabajo eficiente.

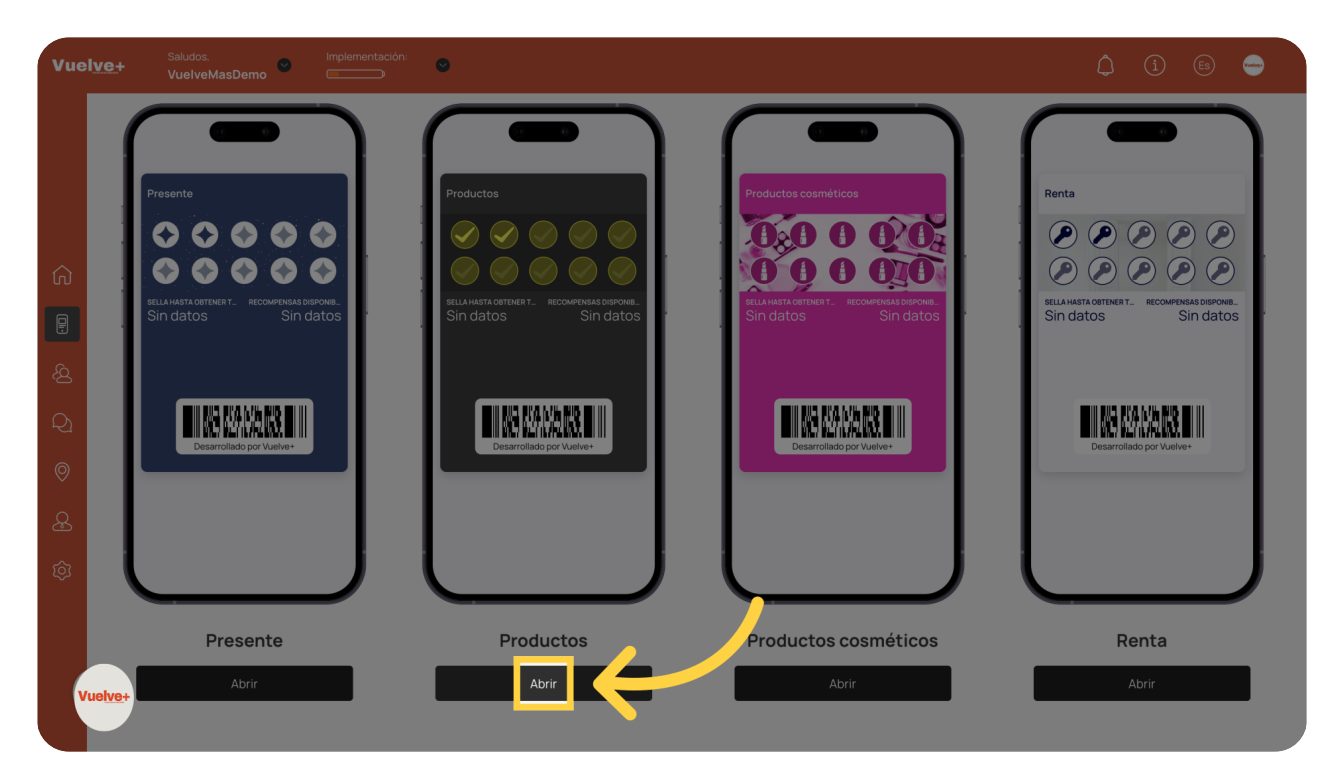

## 03 Selecciona Tarjeta "Regalo"

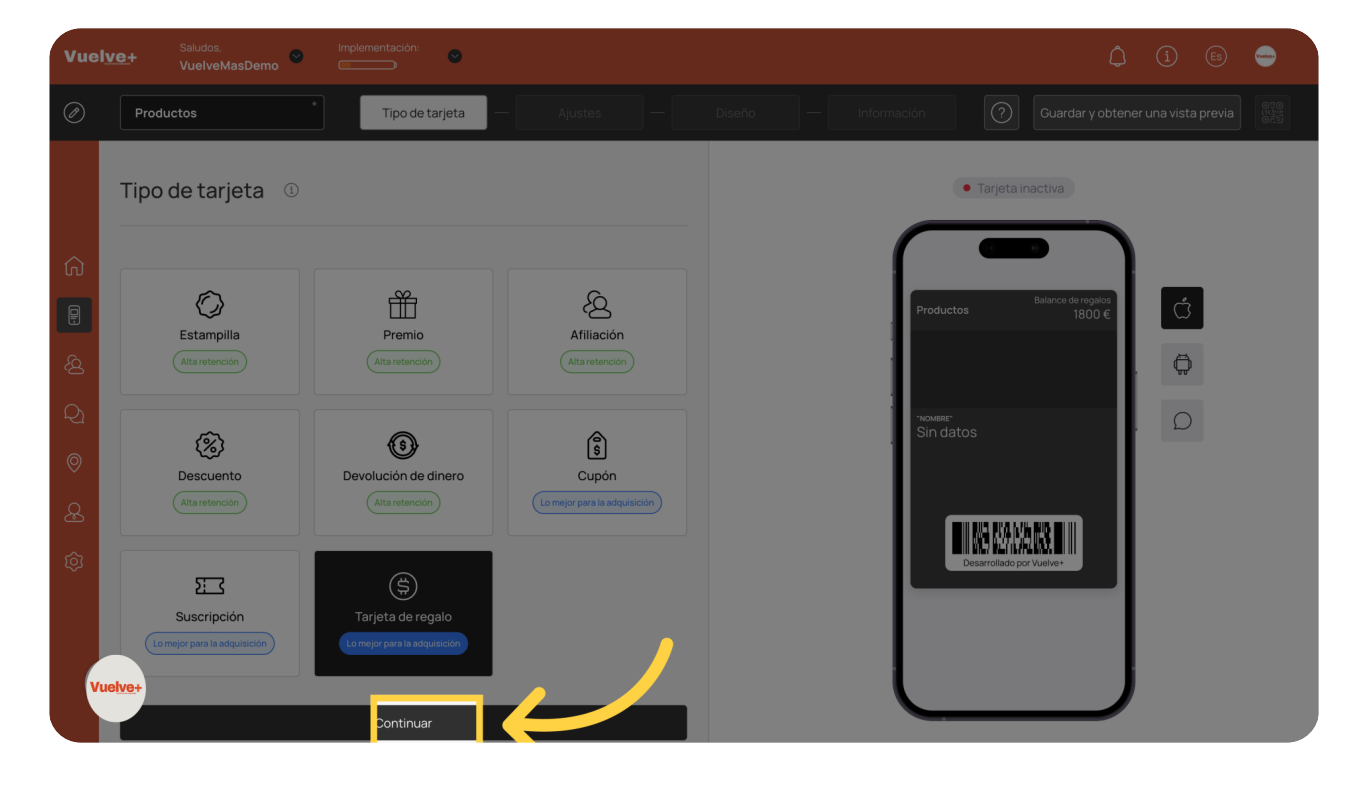

Avanza al siguiente paso para dar seguimiento a tu proceso de creación sin interrupciones.

## 04 Tipo de código de barras

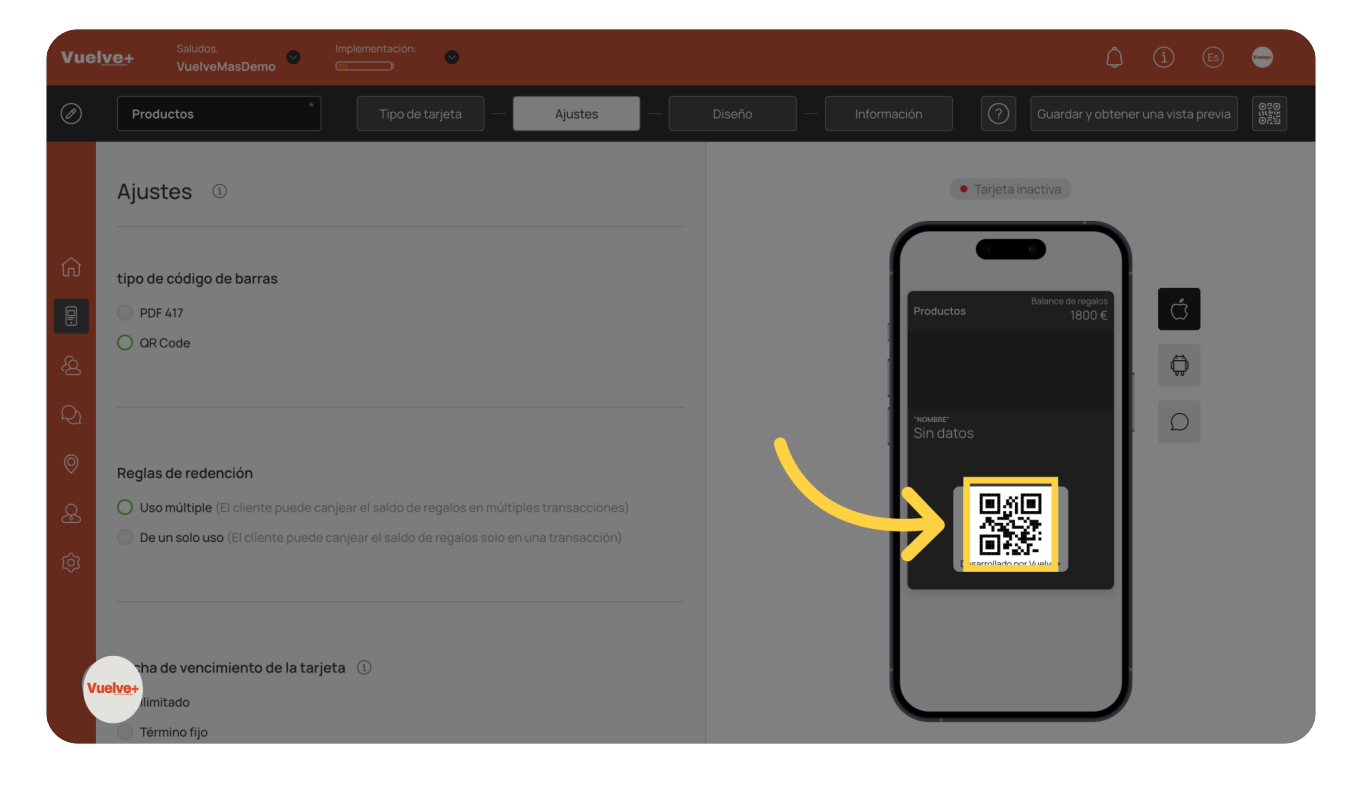

Continúa personalizando tu tarjeta de regalo para adaptarla a tu marca y audiencia.

# 05 Reglas de redención

| Vue | Ive+ Saludos. Implementación: •                                            |                                                                                                    |
|-----|----------------------------------------------------------------------------|----------------------------------------------------------------------------------------------------|
| Ø   | Productos * Tipo de tarjeta — Ajustes —                                    |                                                                                                    |
|     | tipo de código de barras                                                   |                                                                                                    |
|     | O PDF 417                                                                  | Tarjeta inactiva                                                                                                |
|     | O QR Code                                                                  |                                                                                                    |
|     |                                                                            |                                                                                                    |
|     |                                                                            | Productos Balance de regalos<br>1800 €                                                                          |
|     | Reglas de remanción                                                        |                                                                                                    |
|     | O U so contenue de canjear el saldo de regalos en múltiples transacciones) | The second second second second second second second second second second second second second second second se |
|     | U De un solo de regalos solo en una transaccion)                           | Sin datos                                                                                                    |
|     |                                                                            |                                                                                                    |
|     |                                                                            |                                                                                                    |
|     | Fecha de vencimiento de la tarjeta 🕕                                       | Deserrollado por Vuelve+                                                                                        |
|     | O llimitado                                                                |                                                                                                    |
|     | Término fijo                                                               |                                                                                                    |
|     | Plazo fijo después de la emisión de la tarjeta                             |                                                                                                    |
| v   |                                                                            |                                                                                                    |

Sigue modificando la tarjeta para asegurarte de que se alinea con tus objetivos de marketing.

# 06 Fecha vencimiento de la tarjeta

| Vuel                                  | Ve+ Saludos, Implementación: O                                                                                                    | (Î) 🕒 👄                                            |
|---------------------------------------|----------------------------------------------------------------------------------------------------|----------------------------------------------------|
| Ø                                     | Productos Tipo de tarjeta — Ajustes — Ajustes                                                                                                    |                                                    |
| · · · · · · · · · · · · · · · · · · · | Productos       Ipo de tarjeta       Ajustes         Reglas de redención       Image: Seconda de regalos en múltiples transacciones)         De un solo uso (El cliente puede canjear el saldo de regalos solo en una transacción)         Fecha de ver imiento de la rijeta         Imit.         Termino In.         Plazo fijo después de la emisión de la tarjeta | Información     Cuardar y obtener una vista previa |
| VI                                    | tos de por vida ()<br>Ilimitado                                                                                                    |                                                    |

Completa este paso para garantizar que todos los elementos de la tarjeta estén en su lugar.

## 07 Puntos de por vida

Permite que se guarden los cambios realizados hasta el momento, asegurando un trabajo sin pérdida de información.

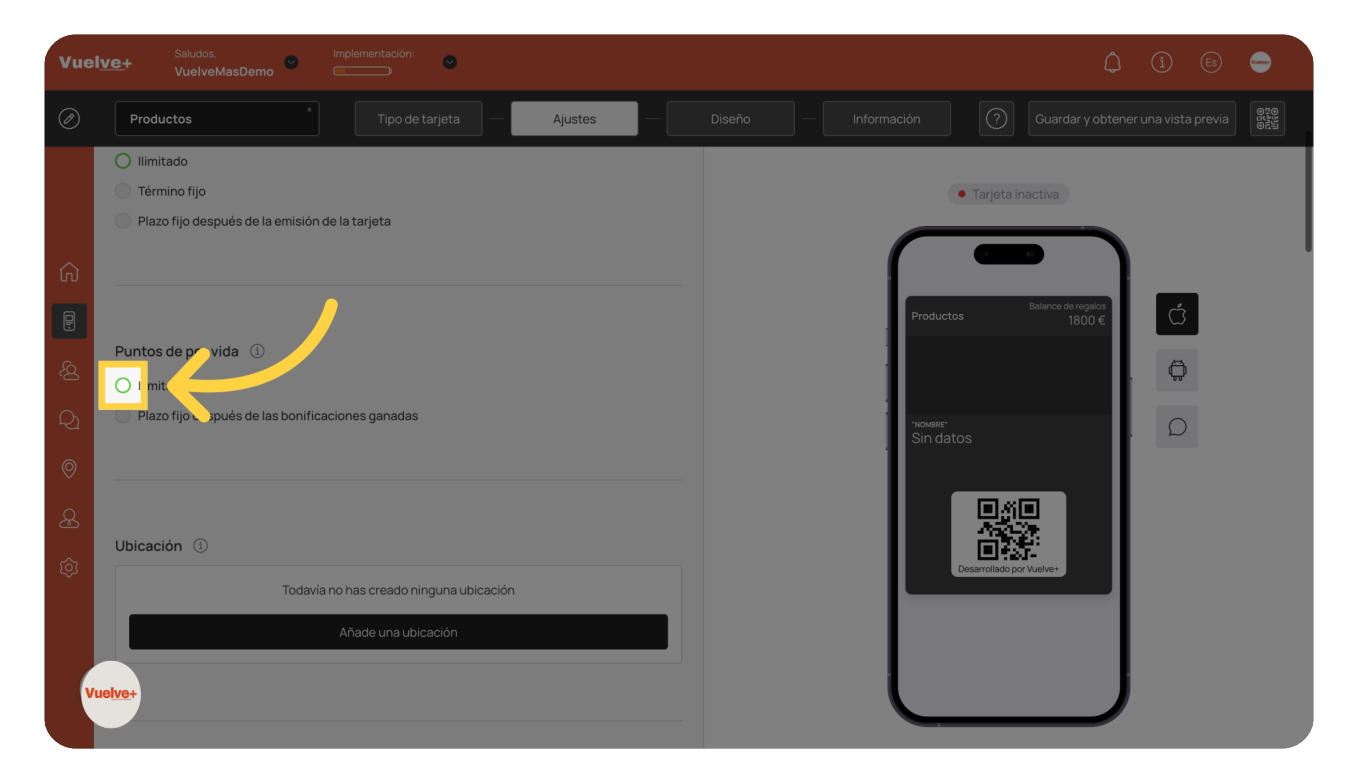

# 08 Añade tu ubicacción

Asegúrate de que la ubicación se guarde correctamente, lo que ayudará a tus clientes a encontrar fácilmente tu negocio.

| Vuely | Vuelve+ Saludos.<br>VuelveMasDemo C Implementation:            |                                                             |                                    |  |  |
|-------|----------------------------------------------------------------|-------------------------------------------------------------|------------------------------------|--|--|
|       | Productos                                                      | Añade una ubicación 🛛 🕹                                     | Guardar y obtener una vista previa |  |  |
|       | O Ilimitado<br>Término fijo                                    |                                                             | rjeta inactiva                     |  |  |
|       | Plazo fijo después de la emisión de la tarje                   | Dirección de la Ubicación                                   |                                    |  |  |
|       |                                                                |                                                             | Balance de renaios                 |  |  |
|       | Puntos de por vida 🕕                                           |                                                             | 1800 €                             |  |  |
|       | O Ilimitado                                                    |                                                             | . <u>Q</u>                         |  |  |
|       | <ul> <li>Plazo fijo después de las bonificaciones g</li> </ul> | Google Keyboard shortcuts Map data 62025 Terms Mensaje Push | Ω.                                 |  |  |
|       |                                                                | Θ                                                           | 140 I                              |  |  |
|       | Ubicación (1)                                                  |                                                             | rollado.por Vuelve+                |  |  |
|       | Todavia no has c                                               | Visualizar                                                  |                                    |  |  |
|       | Añade                                                          | añadir                                                      |                                    |  |  |
| Vue   |                                                                |                                                             |                                    |  |  |

## 09 Seleciona tu idoma

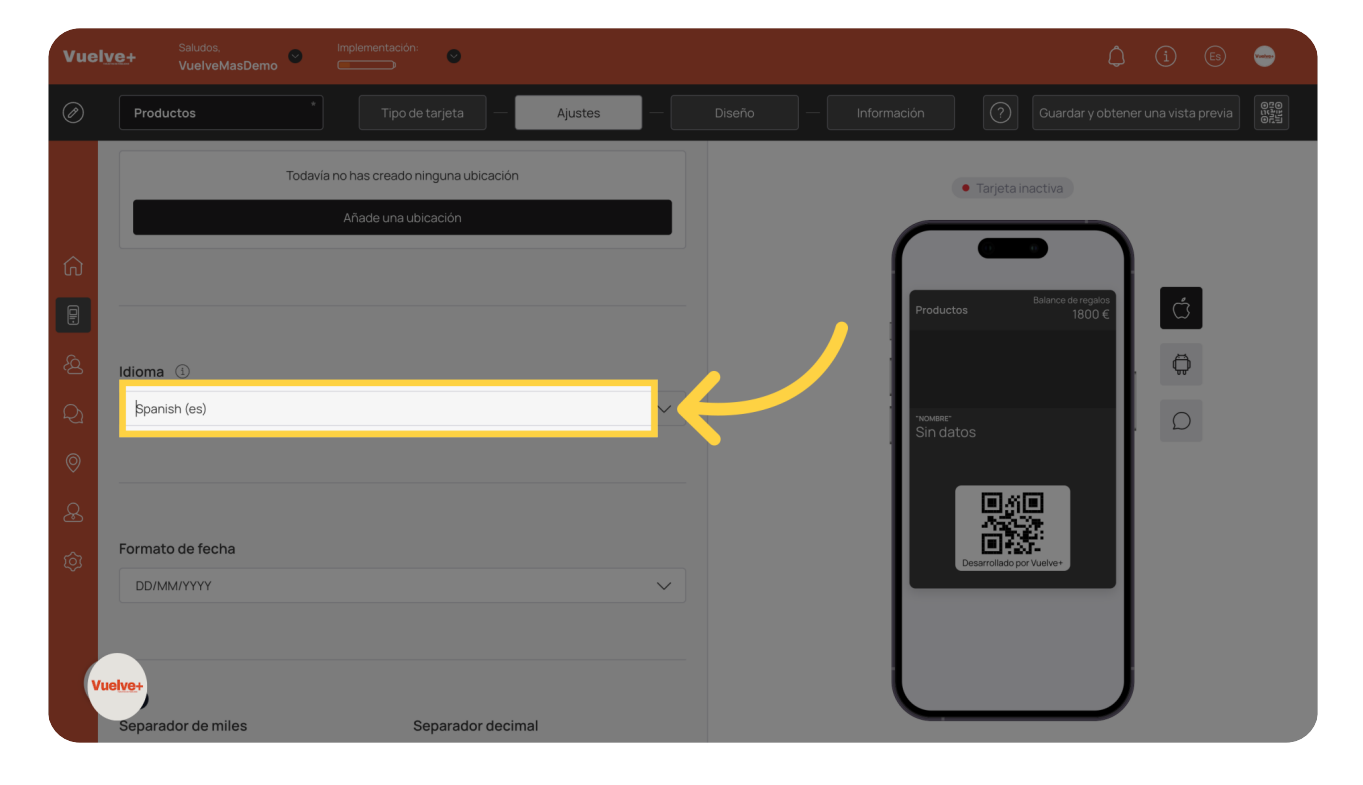

Asegúrate de que toda la información esté actualizada y sea relevante para tus clientes.

# 10 Formato de fecha

| Vue | Ive+ Saludos, Implementación: ©                                | (1) 🗈 👄                              |
|-----|----------------------------------------------------------------|--------------------------------------|
| Ø   | Productos * Tipo de tarjeta — Ajustes —                        |                                      |
|     | Todavia no has creado ninguna ubicación<br>Añade una ubicación | <ul> <li>Tarjeta inactiva</li> </ul> |
|     |                                                                |                                      |
|     |                                                                | Balances de registos<br>1800 €       |
|     | Idioma ①                                                       |                                      |
|     | Spanish (es)                                                   | nowner<br>Sin datos                  |
|     |                                                                |                                      |
|     |                                                                |                                      |
|     | Formato de fecha<br>bpлммлүүүү                                 |                                      |
| •   | separador de miles                                             |                                      |

Confirma que todos los datos han sido ingresados y son precisos.

# 11 Elige separador: miles y decimales

| Vuel                                                                                                    | Ive+ Saludos. Implementación:                                                                  | û 🔅 👄                                               |
|----------------------------------------------------------------------------------------------------|------------------------------------------------------------------------------------------------|-----------------------------------------------------|
| Ø                                                                                                    | Productos Tipo de tarjeta — Ajustes —                                                          |                                                     |
| â                                                                                                    | Formato de fecha DD/MM/YYYY                                                                    |                                                     |
| <ul> <li>□</li> <li>□</li> <li>Ω</li> <li>Ω</li></ul> | Separador de miles Separador decimal                                                           | Productos 1800 €<br>1800 €<br>"nowase"<br>Sin datos |
| ¢                                                                                                    | Cantidad de compra al cobrar<br>Requiere que se especifique la cantidad de la compra al cargar | Cestroliado por Vueiver                             |

Revisa los puntos ingresados para garantizar que estén correctamente establecidos.

# 12 Cantidad de la compra al cargar

| Vuel    | Ive+ Saludos, Implementación: Construction: Construction: |  |
|---------|----------------------------------------------------------------------------------------------------|--|
| Ø       | Productos Tipo de tarjeta — Ajustos — Diseño — Información 🕥 Guardar y obtener una vista previa 📲                                                                                                    |  |
|         | DD/MM/YYYY    Tarjeta inactiva                                                                                                    |  |
| ଜ       | Separador de miles Separador decimal                                                                                                    |  |
| P       | Punto Coma Coma Coma Coma Coma Coma Coma Com                                                                                                    |  |
| <u></u> |                                                                                                    |  |
| Q       | Nowine Sin datos                                                                                                    |  |
| 0       | Cantidad de compra al cobrar                                                                                                    |  |
| æ       | Requiere que se especifique la cantidad de la compra al cargar                                                                                                    |  |
| ŝ       | Deservation of Viewer                                                                                                    |  |
| v       | Formulario de emisión de tarjeta ①       uelve+       vampo       Nombre del campo       Requerido       Único                                                                                                    |  |
|         | Nombre" V "Nombre"                                                                                                    |  |

Especificar esta opción asegurará que el proceso sea claro y directo para tus clientes.

## 13 Formulario emisión de tarjeta

Asegúrate de que toda la configuración esté correcta para evitar errores.

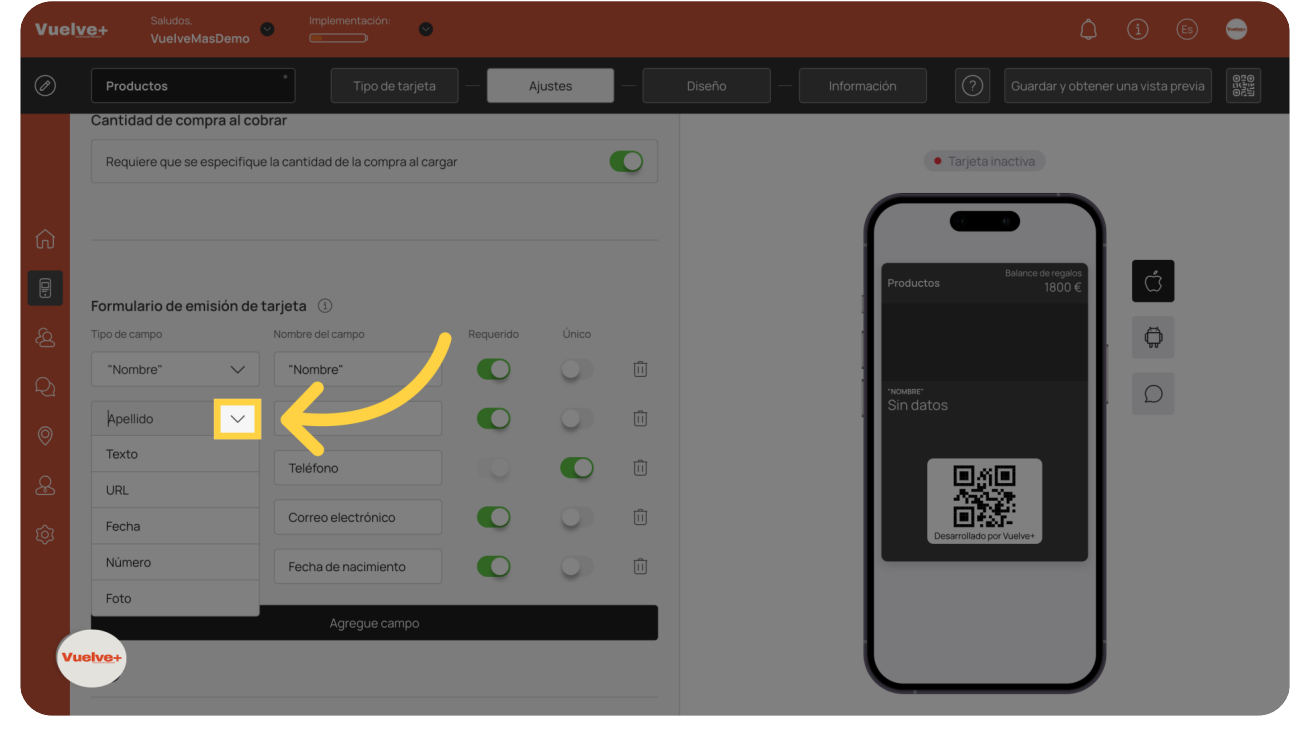

## 14 Añade un enlace con una etiqueta UTM

Incorpora enlaces directos que faciliten el acceso a tus servicios, mejorando la experiencia del cliente.

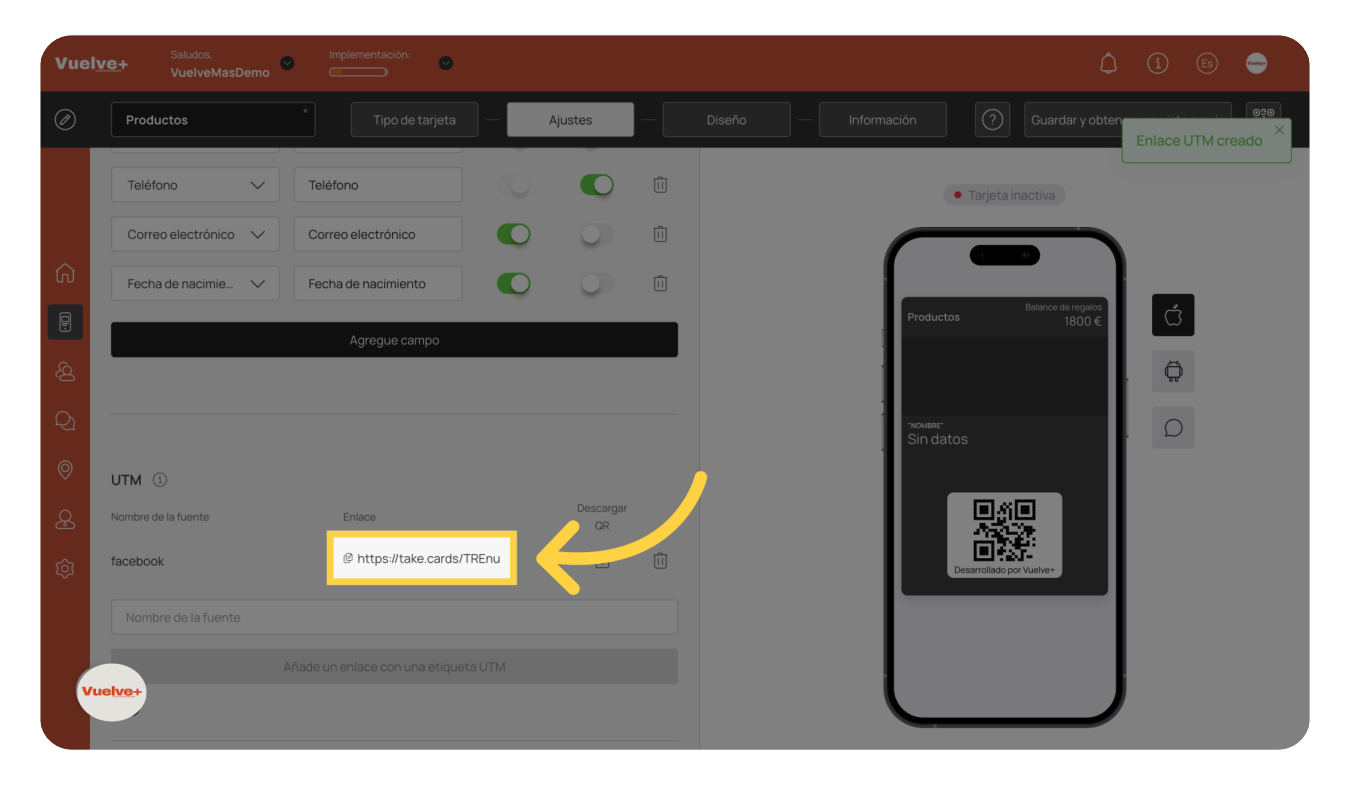

## 15 Elige mascara telefónica

🗘 (ì) 🗈 🝚 0  $\bigcirc$ Ajustes UTM 🗊 • Tarjeta inactiva Descarga QR I https://take.cards/TREnu facebook Ö Máscara telefónica Spain Política de privacidad 🔅 Estoy de acuerdo en que mis datos per arketing directo. r y proporcionar para fines de

Verifica que los cambios realizados estén guardados adecuadamente.

## 16 Política Privacidad

Asegúrate de cumplir con las regulaciones de datos, creando confianza con tus clientes.

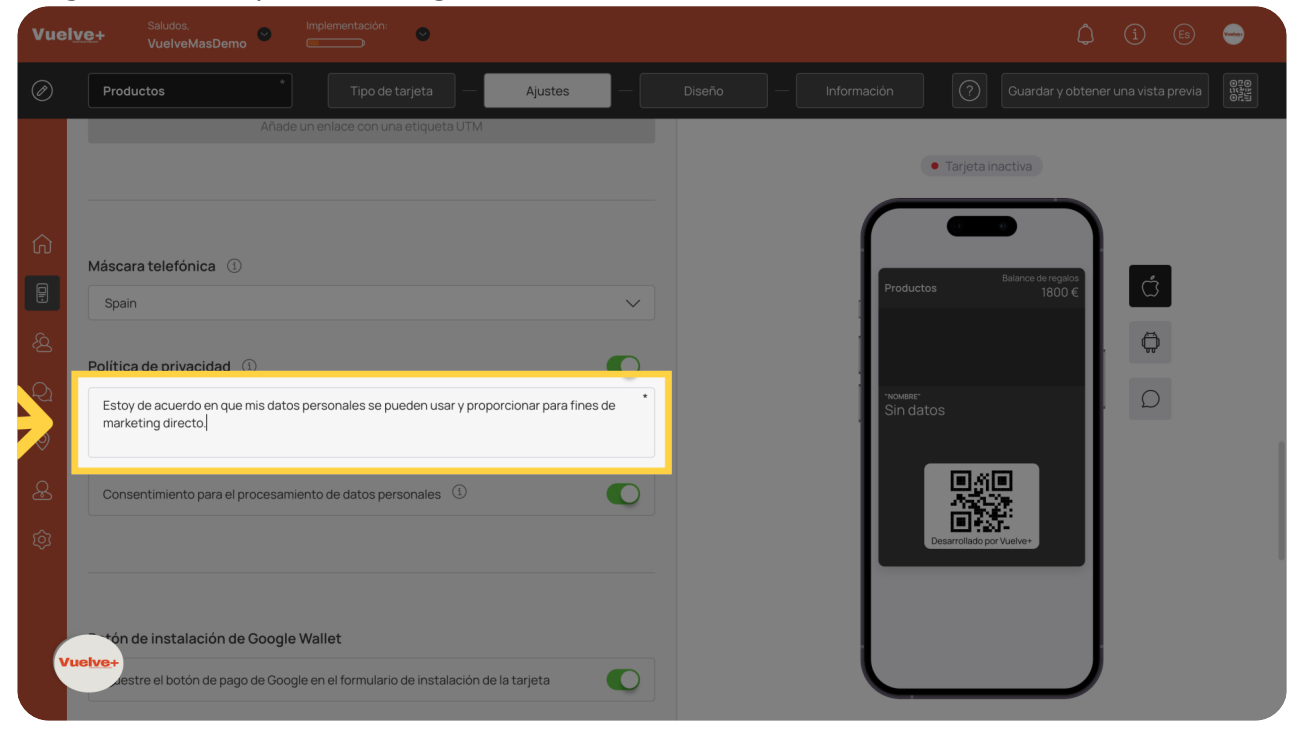

## 17 Consentimiento de datos personales

Obtén el consentimiento necesario para manejar datos personales, asegurando la transparencia.

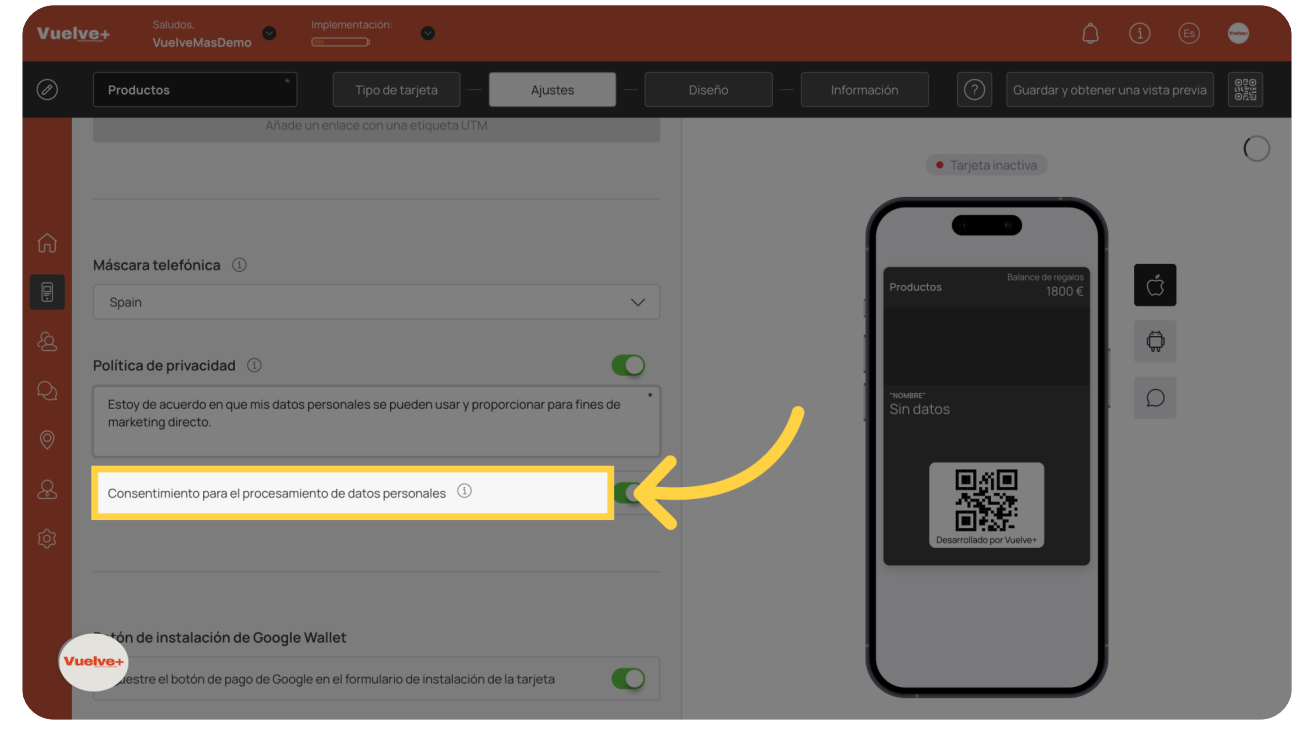

## 18 Google Wallet

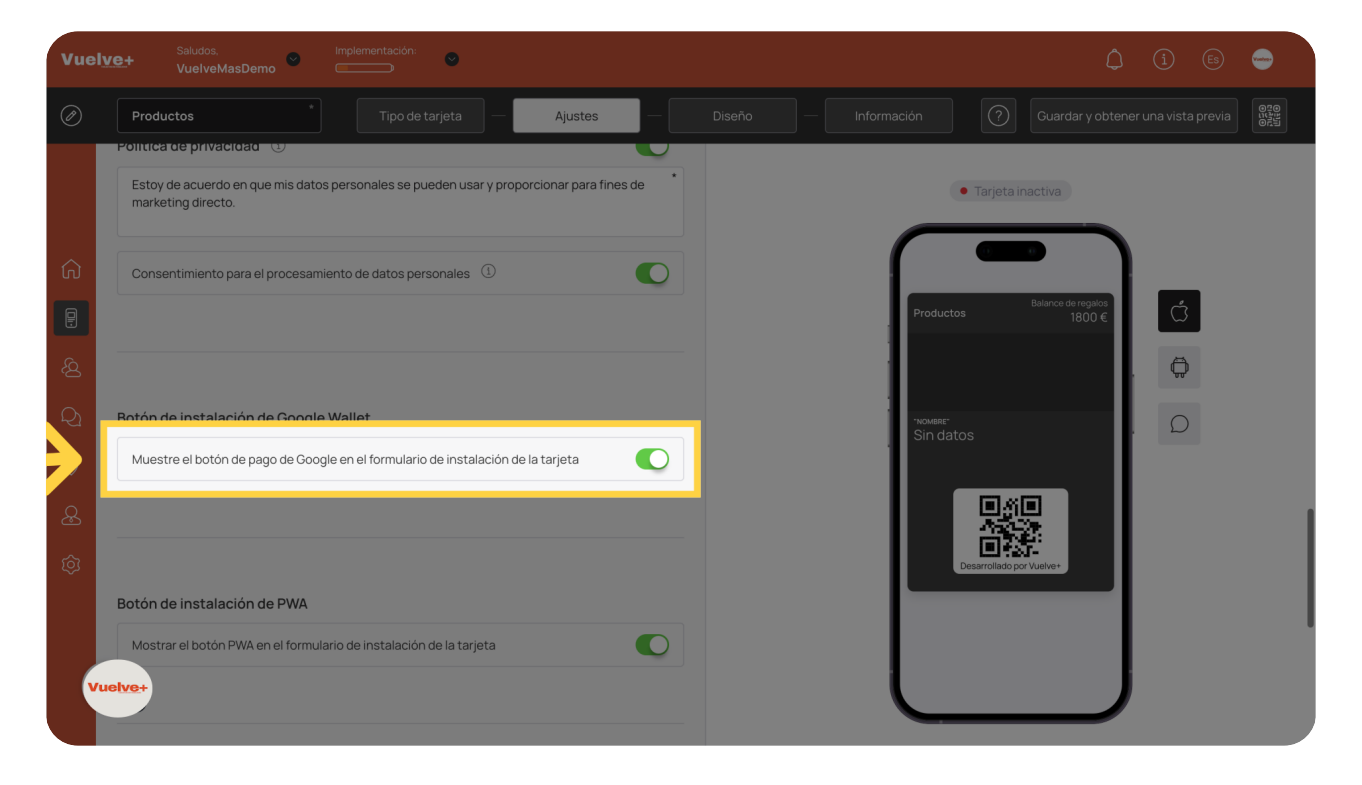

Permite que tus clientes utilicen un método de pago popular, simplificando el proceso de compra.

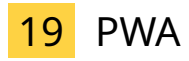

Facilita el uso de la tarjeta mediante una experiencia de instalación optimizada para dispositivos móviles.

| Vuely         | Ve+ Saludos. implementación:                                                                                                    |
|---------------|----------------------------------------------------------------------------------------------------|
| Ø             | Productos Tipo de tarjeta — Ajustes — Diseño — Información 🕜 Guardar y obtener una vista previa                                                                                                    |
| G ■ & Q ⊗ A Ø | Botón de instalación de Google Wallet   Muestre el botón de pago de Google en el formulario de instalación de la tarjeta     Botón de instalación de PWA     Mostrar el botón PWA en el formulario de instalación de la tarjeta     Linite el número de tarjetas emitidas |
| Vu            |                                                                                                    |

## 20 Límite tarjetas emitidas

Selecciona el valor que mejor se adapte a tus clientes, aumentando las posibilidades de compra.

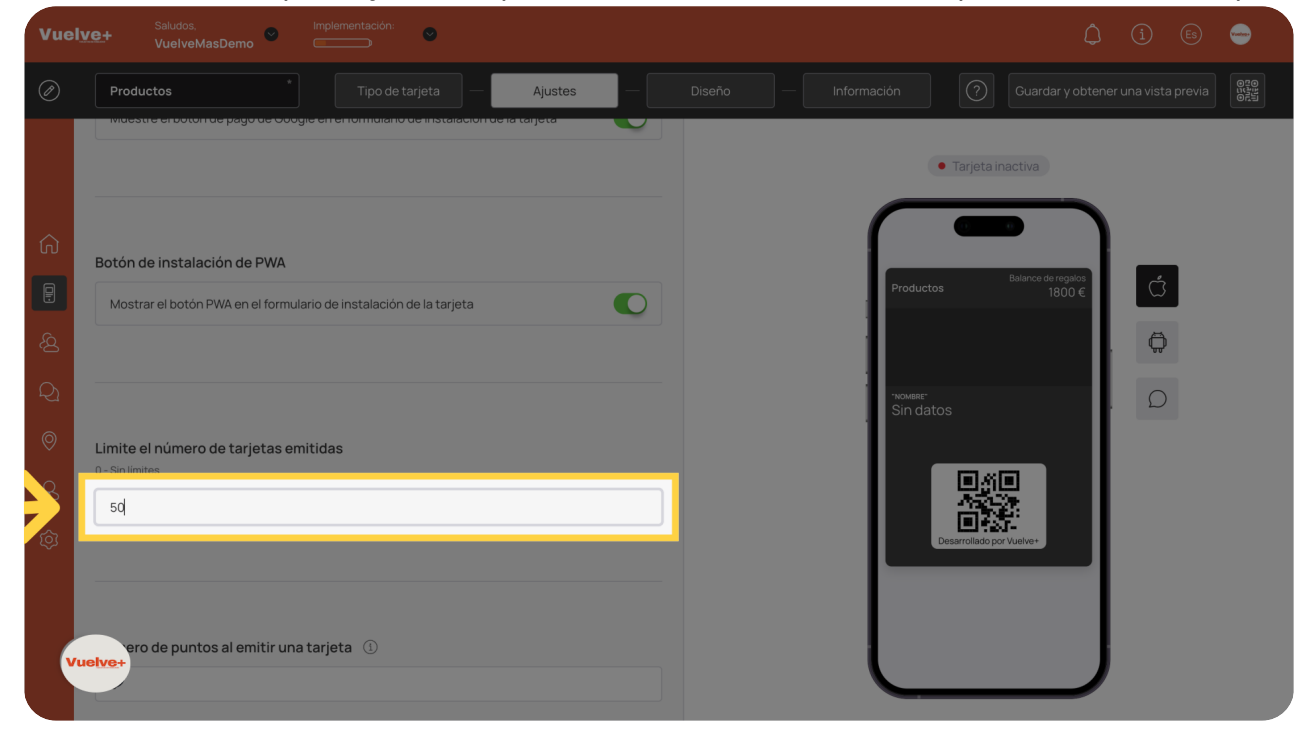

## 21 Puntos al emitir tarjeta

Escriba "10" en el campo dado

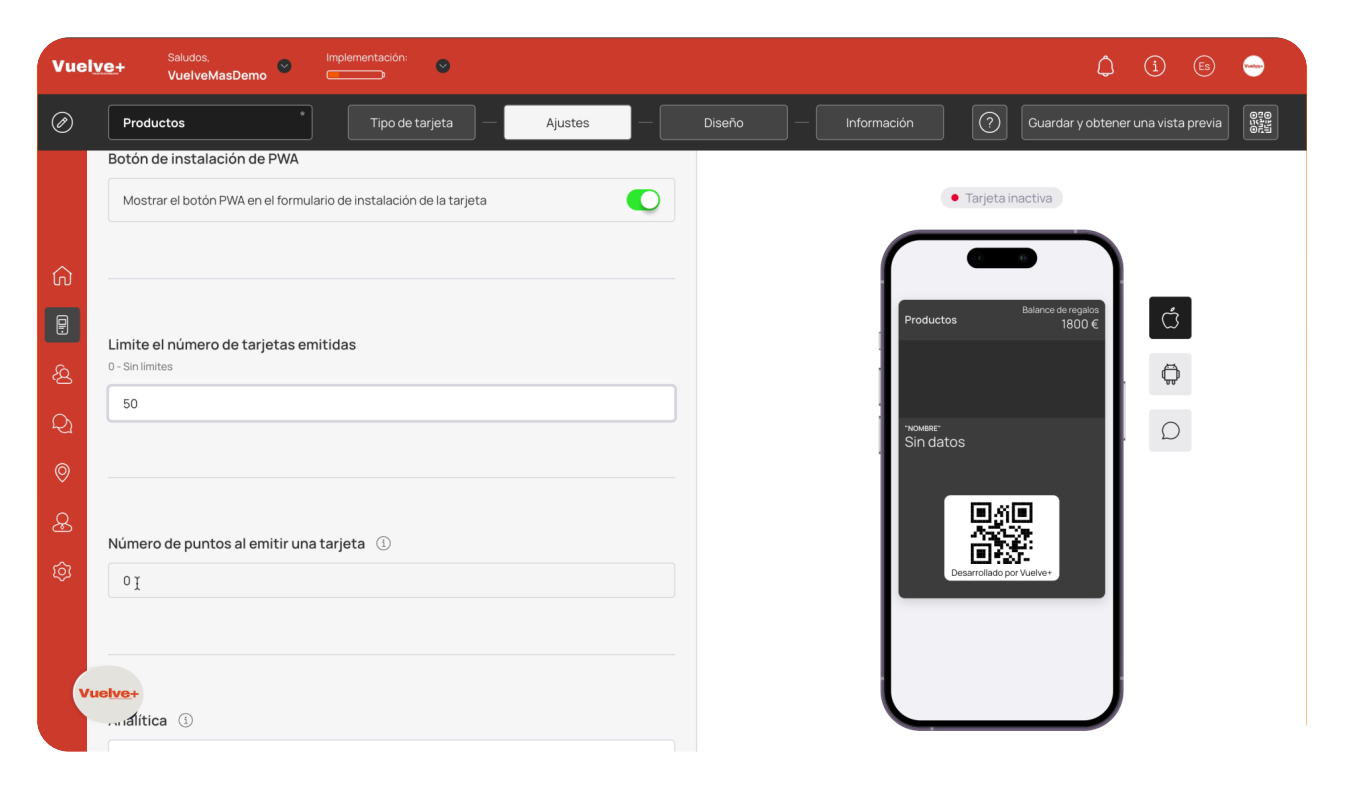

# 22 Clic aquí

Revisa los valores ingresados para asegurar que sean los correctos.

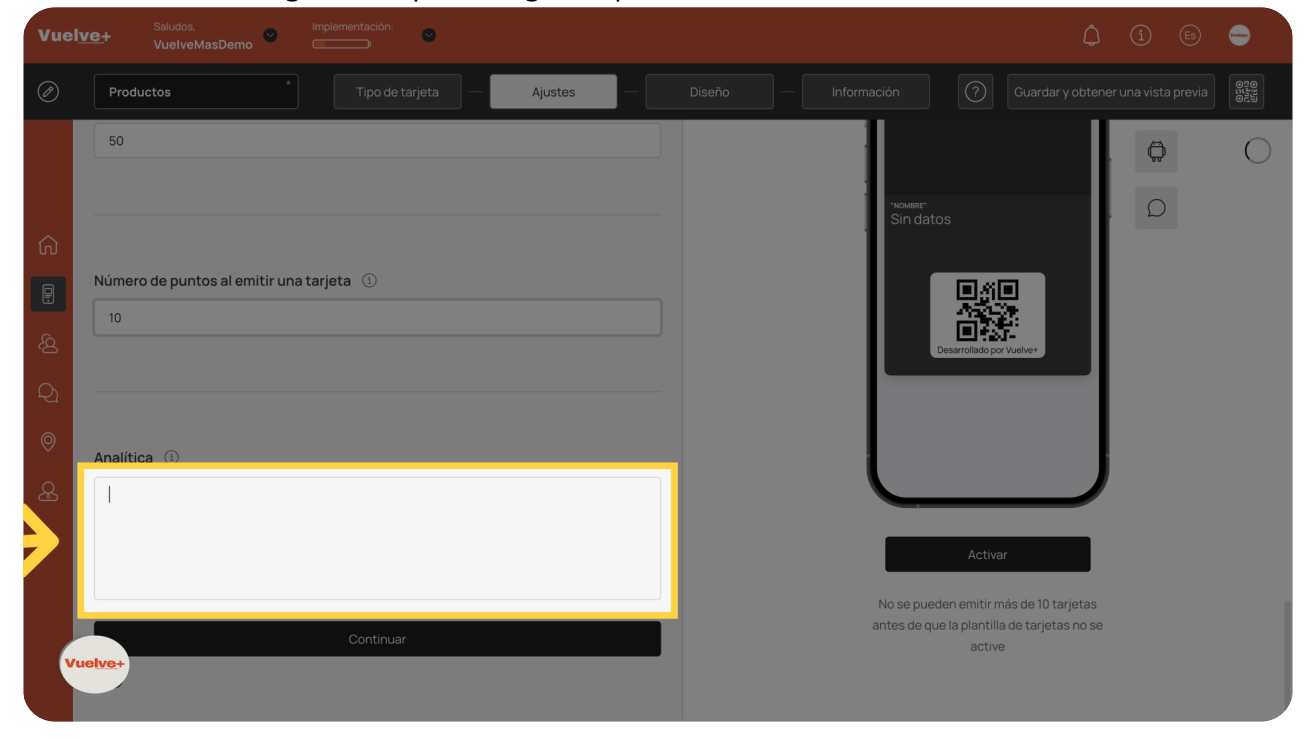

## 23 Analítica si procede y Continuar

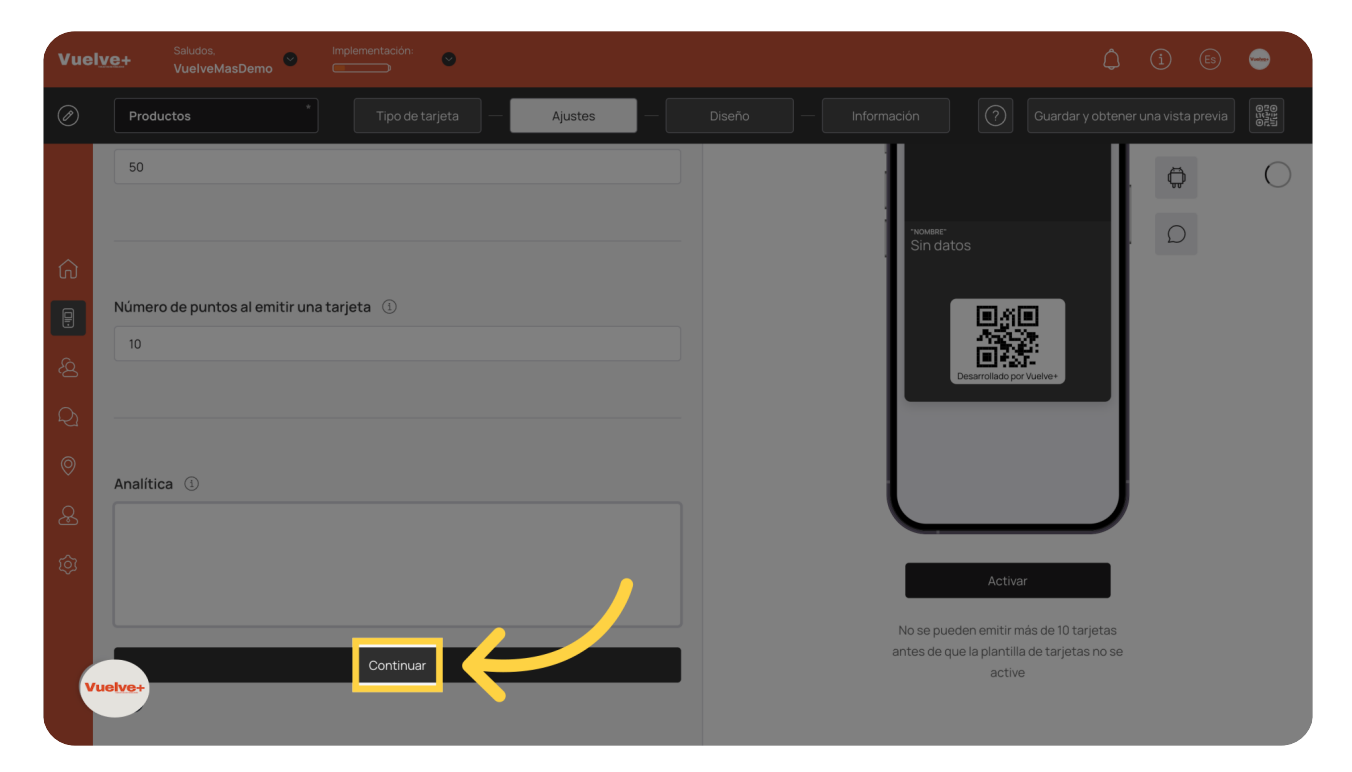

Avanza al siguiente paso para mantener el flujo de trabajo sin problemas.

## 24 Seleccione Archivo para LOGO

Carga cualquier archivo necesario que complemente la tarjeta de regalo, mejorando su presentación. Importante formato PNG y medida (480x150)

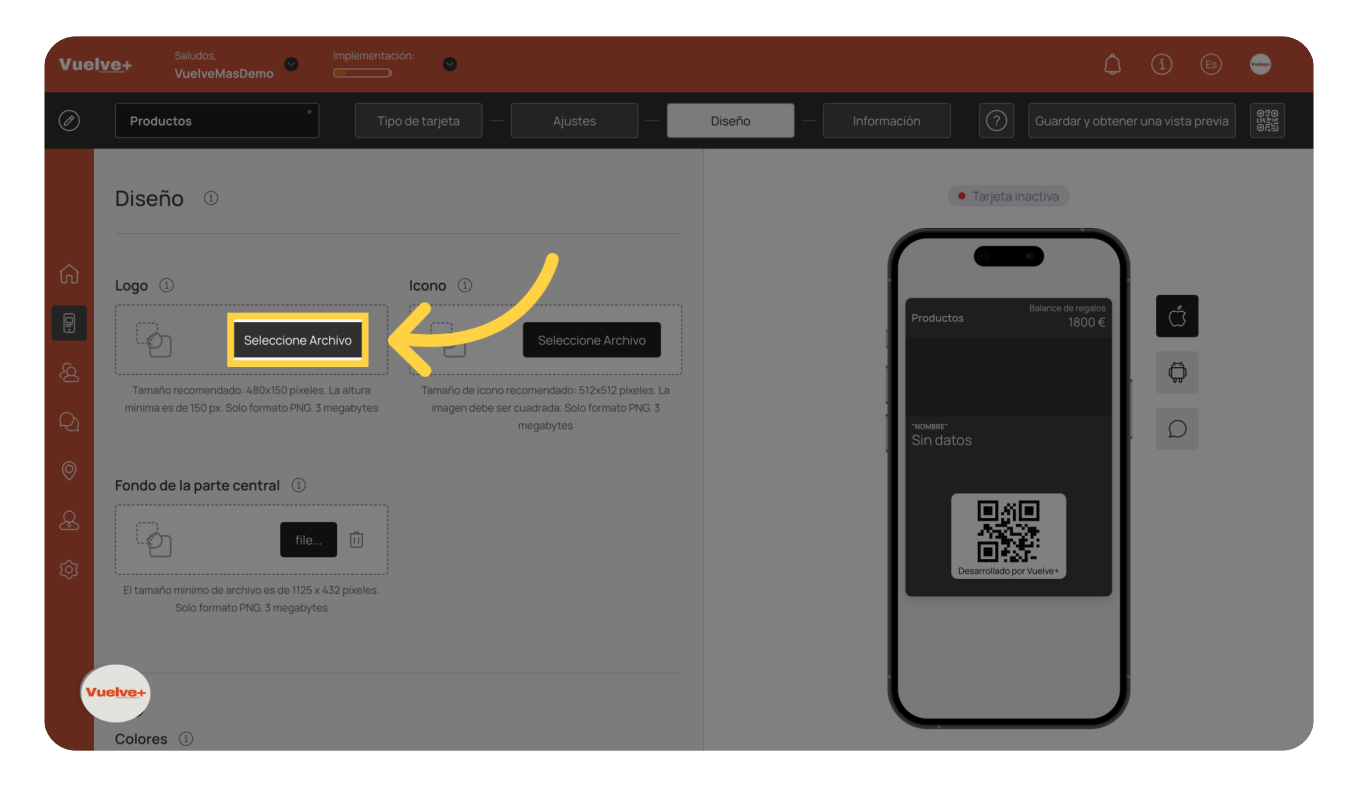

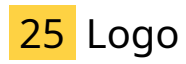

Revisa que todos los archivos necesarios estén en su lugar.

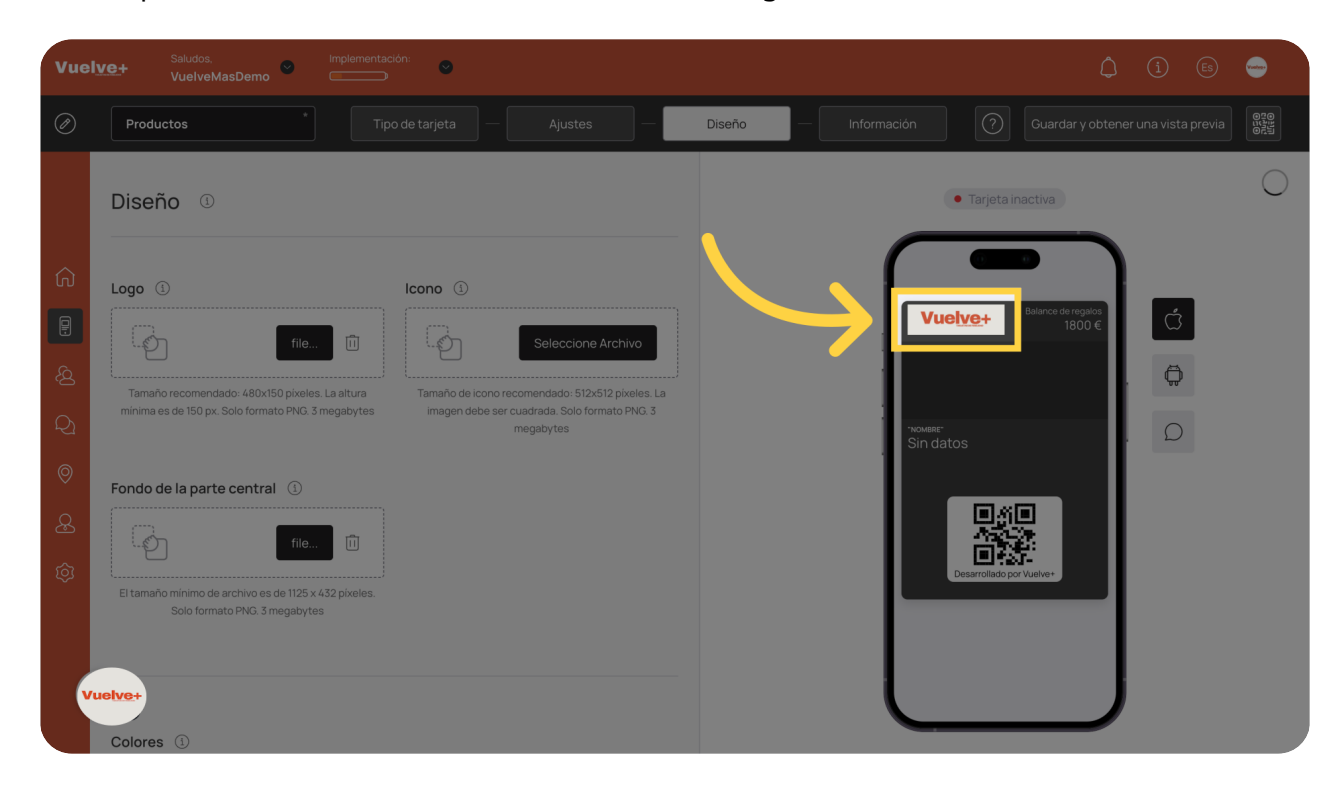

# 26 Seleccione Archivo ICONO

Carga archivos adicionales que puedan ser relevantes para tu tarjeta. Recuarda formato PNG y medida (512x512)

| Vuely          | VQ+ Saludos, Implementación:                                                                                                    |                                                                                                    |
|----------------|----------------------------------------------------------------------------------------------------|----------------------------------------------------------------------------------------------------|
| Ø              | Productos Tipo de tarjeta — Ajustes —                                                                                                    | Diseño — Información 🕢 Guardar y obtener una vista previa                                                                                                    |
| ଞ ନ ବ ମ ନି 💼 ဉ | Logo<br>Logo<br>Lo | Terjeta inactiva     Vuelve+     1800     1800     1800     1800     1800     1800     1800     1800     1800     1800     1800     1800     1800     1800     1800     1800     1800     1800     1800     1800     1800     1800     1800     1800     1800     1800     1800     1800     1800     1800     1800     1800     1800     1800     1800     1800     1800     1800     1800     1800     1800     1800     1800     1800     1800     1800     1800     1800     1800     1800     1800     1800     1800     1800     1800 |
|                | Colores ① Fondo de la tarjeta Color de texto                                                                                                    |                                                                                                    |
| Vu             | telve+     #3c3c3c     #10f0f0 Color.de fondo de la parte central                                                                                                    |                                                                                                    |

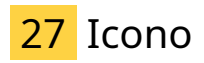

Previsualiza el impacto visual de tu tarjeta y verifica que cumpla con tus expectativas.

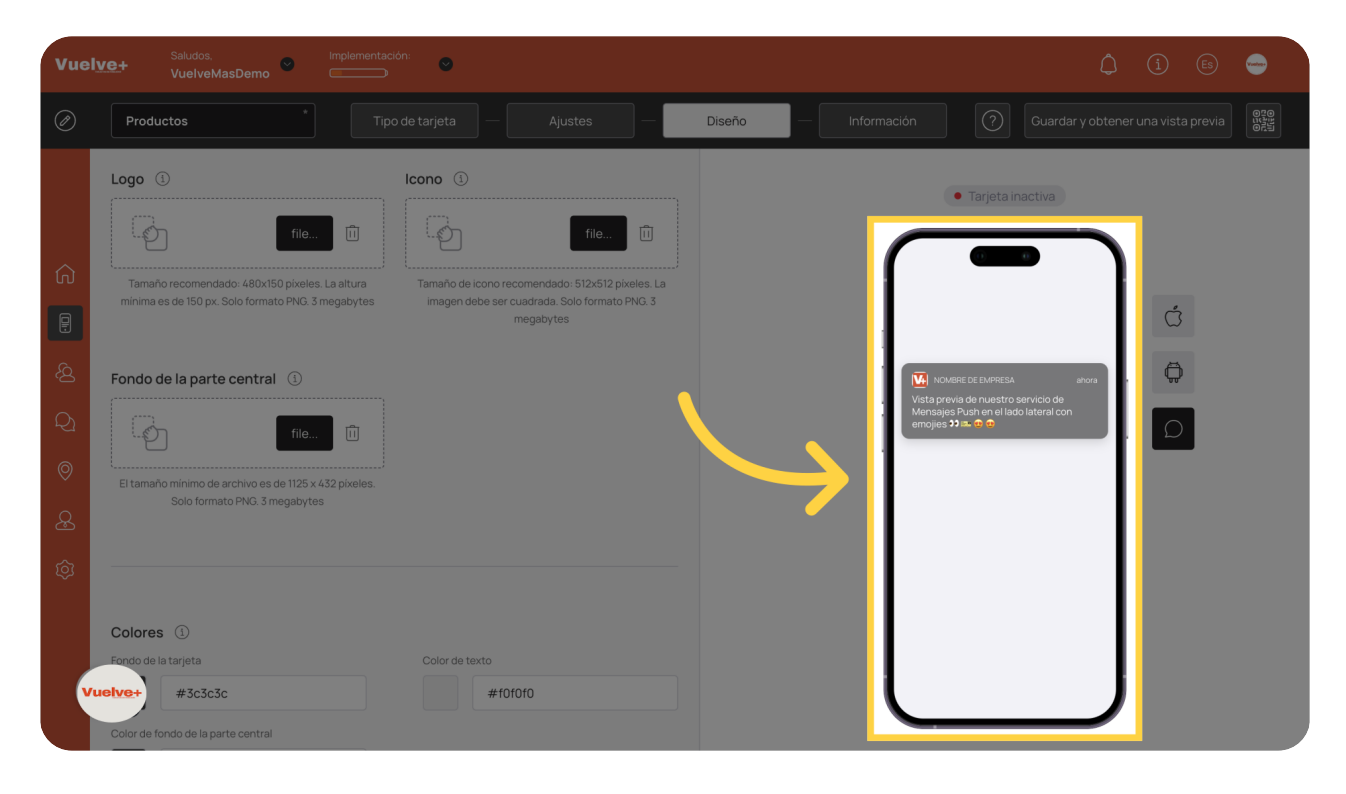

# 28 Fondo parte central

Selecciona el archivo adecuado que quieras integrar, mejorando la funcionalidad de tu tarjeta.

| Vuel                  | Ve+ Saludos. Implementación: 🗠                                                                                                    | ф i 🖲 🖨                                                     |
|-----------------------|----------------------------------------------------------------------------------------------------|-------------------------------------------------------------|
| Ø                     | Productos * Tipo de tarjeta — Ajustes — Ajustes                                                                                                    | Diseño — Información (?) Guardar y obtener una vista previa |
| ශි හි ම ව<br>ව හි ම ව | Logo ()<br>Logo ()<br>Log | ■ Tarjeta inactiva                                          |
|                       | Colores ①                                                                                                    |                                                             |
| v                     | uelve+ #3c3c3c #10f0f0                                                                                                    |                                                             |
|                       | Color de fondo de la parte central                                                                                                    |                                                             |

# 29 Nombre de los campos

| Vuel            | Saludos.         Implem           Ve+         VuelveMasDemo         Implem                                                                                | entación:                            |                        | û 🕒 👄                             |
|-----------------|----------------------------------------------------------------------------------------------------|--------------------------------------|------------------------|-----------------------------------|
| Ø               | Productos                                                                                                    |                                      | — Diseño — Información |                                   |
| \$ B @ D & II D | Productos  Colores  Fondo de la tarjeta  #3c3cc3c  Color de fondo de la parte central  #3c3cc3c  Nombre de los campos  Campo  El campo no se usa "Nombre" | Color de texto Color de texto #10010 | Diseno Información Vu  | Cuardary obtener una vista previa |
| Y               | Apellido<br>Teléfono<br>Letve+ reo electrónico<br>Fecha de nacimiento                                                                                     | etarjeta ①                           |                        | Artion                            |

Revisa que todos los archivos sean los correctos antes de finalizar.

# 30 Mostrar logotipo en el formulario

| Vue                    | Ve+ Saludos. Implementación: •                                                                                                    | â (j) 🐵 👄                                                                                                    |
|------------------------|----------------------------------------------------------------------------------------------------|----------------------------------------------------------------------------------------------------|
| Ø                      | Productos Tipo de tarjeta — Ajustes —                                                                                                    | Diseño Información 🧿 Guardar y obtener una vista previa                                                                                                    |
| () 전 전 전<br>() 전 () () | Nombre de los campos     Campo     Nombre del campo     "Nombre"     "Nombre"     Nombre     "Nombre"     "Nombre"     "Nombre"     "Nombre"     "Nombre"     "Nombre"     "Nombre"     "Nombre"     "Nombre" | Image: Image: Image |

Incorpora tu logotipo para reforzar la identidad de tu marca en la tarjeta.

## 31 Mostrar color de fondo en el formulario

| Vue                                   | Ive+ Saludos. Implementación:                                                                                                    | î 🖲 🖨                                                                                                    |
|---------------------------------------|----------------------------------------------------------------------------------------------------|----------------------------------------------------------------------------------------------------|
| Ø                                     | Productos Tipo de tarjeta — Ajustes — Dis                                                                                                    | año Información 🕜 Guardar y obtener una vista previa 👯                                                                                                    |
| · · · · · · · · · · · · · · · · · · · | Nombre de los campos     Campo     Nombre del campo     "Nombre"     Nombre del campo     "Nombre"     Nombre del campo     "Nombre"     Nombre del campo     "Nombre"     Nombre del campo     "Nombre"     Nombre del campo     "Nombre"     Icampo no se usa     Mostrar logotipo en el formulario de emisión de tarjeta     Icotrinuar     Continuar | Image: Sin datos     Sin datos     Image: Sin datos     Image: Sin datos |

Personaliza el fondo para que se alinee con tu marca, mejorando la experiencia visual.

# 32 Activar tarjeta

• -Saludos, VuelveMasDemo Guardar y obtener una vista pr Ø D NOMBRE" Sin datos Nombre de los campos 🕕 "Nombre" "Nombre El campo no se usa Mostrar logotipo en el formulario de emisión de tarjeta ① Mostrar color de fondo en el formulario de emisión de tarjetas 🕚 No se pueden emitir más de 10 tarjetas antes de que la plantilla de tarjetas no se active

Asegúrate de activar la tarjeta para que esté disponible para tus clientes.

## 33 Descripción Tarjeta

#### Ingrese "SPA" en el campo disponible

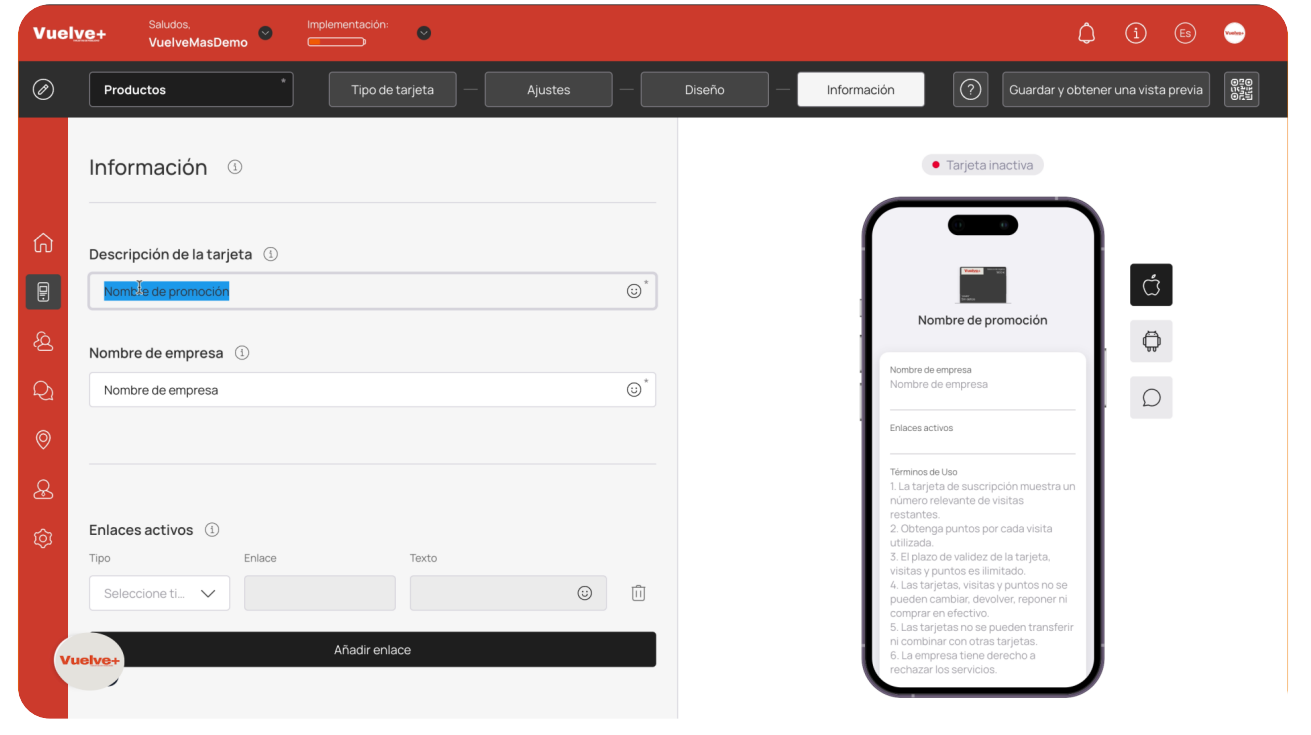

# 34 Nombre de la empresa

### Escriba "v" en el campo especificado

| Vuelve+ Saludos. VuelveMasDemo Implementación: |                                        |           |          |                                                    |                                                                                         | ٥               | í           | Es 😁   |
|------------------------------------------------|----------------------------------------|-----------|----------|----------------------------------------------------|-----------------------------------------------------------------------------------------|-----------------|-------------|--------|
| Ø                                              | Productos * Tipo de tarjeta — Ajustes  |           | Diseño — | Información                                        | Guarda                                                                                  | r y obtener     | una vista p | nrevia |
|                                                | Información <sup>①</sup>               |           |          |                                                    | • Tarjeta inactiva                                                                      |                 |             |        |
| ଜ                                              | Descripción de la tarjeta 🕕            |           |          | ſ                                                  | Tanke Tanka                                                                             | )               | _           |        |
|                                                | SPA                                    | $\odot^*$ |          |                                                    | and a second                                                                            |                 | Ć           |        |
| <u></u>                                        | Nombre de empresa                      |           |          | Nombro de                                          | SPA                                                                                     |                 | $\bigcirc$  |        |
| Q1                                             | Nombre de empresa                      | ☺*        |          | Nombre                                             | de empresa                                                                              |                 | Ω           |        |
| 0                                              |                                        |           |          | •<br>Términos o<br>1. La tarie                     | de Uso<br>ata de suscripción muest                                                      | raun            |             |        |
| æ                                              |                                        |           |          | número r<br>restante<br>2. Obten                   | relevante de visitas<br>Is.<br>ga puntos por cada visita                                |                 |             |        |
| ŝ                                              | Enlaces activos ①<br>Tipo Enlace Texto |           |          | utilizada<br>3. El plaz<br>visitas y<br>4. Las tar | ,<br>o de validez de la tarjeta,<br>puntos es ilimitado.<br>rietas, visitas y puntos no | ose             |             |        |
|                                                | Seleccione ti V                        | Î         |          | pueden comprar<br>5. Las tar                       | cambiar, devolver, repone<br>en efectivo.<br>rjetas no se pueden trans                  | er ni<br>sferir |             |        |
| v                                              | Añadir enlace                          |           |          | 6. La emp<br>rechazar                              | r los servicios.                                                                        | J               |             |        |
|                                                |                                        |           |          |                                                    |                                                                                         |                 |             |        |

## 35 Enlaces Retroalimentación

Continúa fortaleciendo la presencia en línea de tu tarjeta mediante enlaces adicionales.

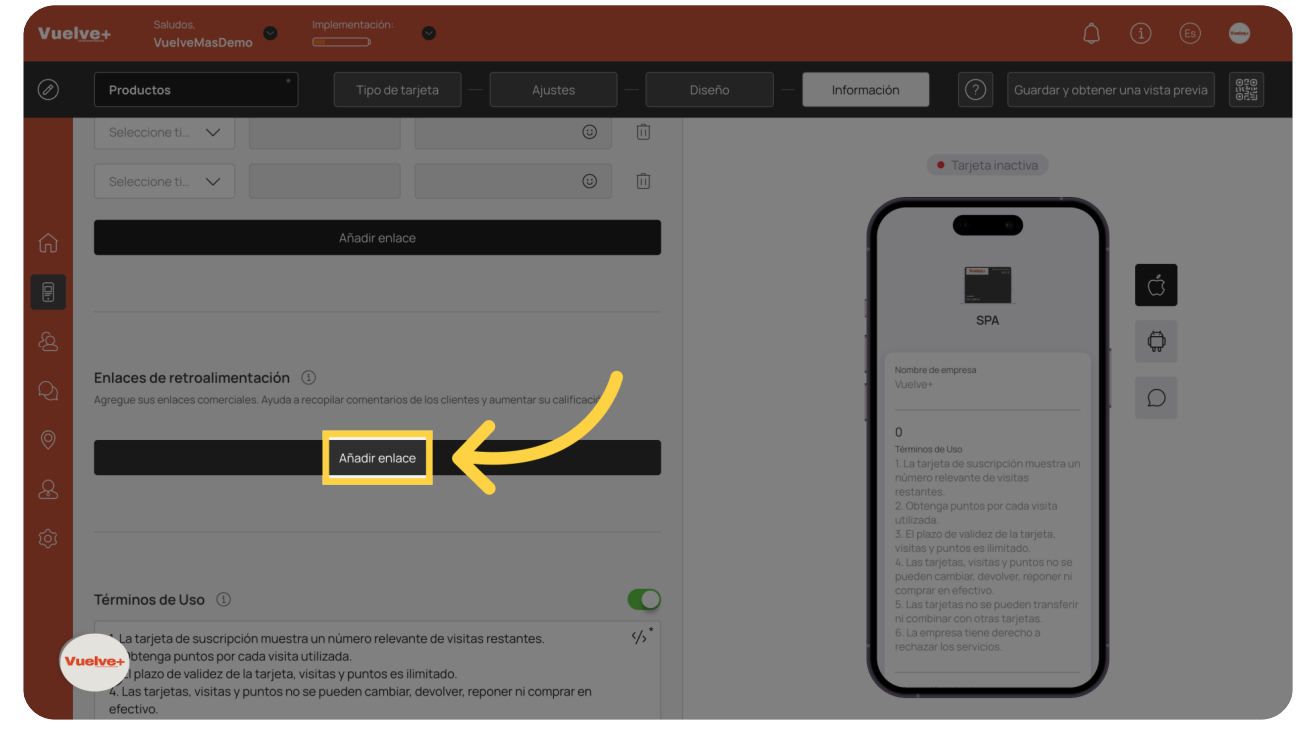

# 36 Terminos de Uso.

Define las características de la tarjeta para que los usuarios sepan cómo maximizar su uso. Puedes añadir o suprimir.

| Vuelv                                                              | Saludos. Implementación:  VuelveMasDemo                                                                                                    |                                                                                                    |                           | - |
|--------------------------------------------------------------------|----------------------------------------------------------------------------------------------------|----------------------------------------------------------------------------------------------------|---------------------------|---|
| Ø                                                                  | Productos Tipo de tarjeta — Ajustes —                                                                                                    | Diseño — Información 🕜 Guardar y obten                                                                                                    |                           |   |
| (分)<br>(分)<br>(分)<br>(分)<br>(分)<br>(分)<br>(分)<br>(分)<br>(分)<br>(分) | Enlaces de retroalimentación (*)<br>Agregue sus enlaces comerciales. Ayuda a recopilar comentarios de los clientes y aumentar su calificación<br>Añadir enlace<br>Términos de Uso (*)<br>1. La tarjeta de suscripción muestra un número relevante de visitas restantes.<br>2. Obtenga puntos por cada visita utilizada.<br>3. El plazo de validez de la tarjeta, visitas y puntos es ilimitado.<br>4. Las tarjetas, visitas y puntos no se pueden cambiar, devolver, reponer ni comprar en<br>efectivo.<br>5. Las tarjetas no se pueden transferir ni combinar con otras tarjetas.<br>6. La empresa tiene derecho a rechazar los servicios]<br>Enlace a términos y condíciones completos (opcional) (*)<br>Camino de los Vinateros 102<br>Ive+ | • Tarjeta inactiva<br>• Tarjeta inactiva<br>• Entropolarita inactiva<br>• Entropolarita inactiva<br>• En | <b>ά</b><br><b>Φ</b><br>Ο |   |

# 37 Informacion del emisor

### Ingrese el texto deseado

| Vue      | Saludos. Implementación: VuelveMasDemo Concentración:                                                                                                    |          | () (i) (fis) 😑                                                                                                    |
|----------|----------------------------------------------------------------------------------------------------|----------|----------------------------------------------------------------------------------------------------|
| Ø        | Productos     Tipo de tarjeta     Ajustes                                                                                                    | Diseño — | Información Guardar y obtener una vista previa                                                                                                    |
|          | <ol> <li>El plazo de validez de la tarjeta, visitas y puntos es ilimitado.</li> <li>Las tarjetas, visitas y puntos no se pueden cambiar, devolver, reponer ni comprar en<br/>efectivo.</li> <li>Las tarjetas no se pueden transferir ni combinar con otras tarjetas.</li> <li>La empresa tiene derecho a rechazar los servicios.</li> </ol> |          | SPA                                                                                                    |
| €        | Enlace a términos y condiciones completos (opcional) ①                                                                                                    |          | 0<br>Terminos de Uso<br>1. La tarjeta de suscripción muestra un<br>número relevante de visitas                                                                                                    |
| <u>Ą</u> | Camino de los Vinateros 102                                                                                                    |          | restantes.<br>2. Obtenga puntos por cada visita<br>utilizada.<br>3. El plazo de validez de la tarjeta,<br>visitas y puntos es limitado.                                                                                                    |
| Q1<br>©  | Información del emisor ①                                                                                                    |          | <ol> <li>Las tarjetas, visitas y puntos no se<br/>pueden cambiar, devolver, reponer ni<br/>comprare ne fectivo.</li> <li>Las tarjetas no se pueden transferir<br/>ni combinar con trans tarjetas.</li> <li>La empresa tiene derecho a</li> </ol> |
| æ        | Nombre de empresa I                                                                                                    |          | rechazar los servicios.                                                                                                    |
| Ø        | Correo electrónico                                                                                                    |          | Activar                                                                                                    |
|          | +34                                                                                                    |          | No se pueden emitir más de 10 tarjetas                                                                                                    |
| v        | Finalizar                                                                                                    |          | antes de que la plantilla de tarjetas no se<br>active                                                                                                    |

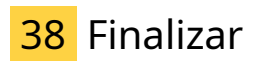

Completa el proceso para que tu tarjeta esté lista para ser lanzada.

| Vuel        | VE+ Saludos. Implementación:                                                                                                    | ф 3 © 🖨                                                                                                    |
|-------------|----------------------------------------------------------------------------------------------------|----------------------------------------------------------------------------------------------------|
| Ø           | Productos Tipo de tarjeta — Ajustes —                                                                                                    | Diseño — Información 🥢 Guardar y obtener una vista previa 🗱                                                                                                    |
| ŝ           | S. El plazo de validez de la tarjeta, visitas y puntos es ilimitado.     4. Las tarjetas, visitas y puntos no se pueden cambiar, devolver, reponer ni comprar en efectivo.     5. Las tarjetas no se pueden transferir ni combinar con otras tarjetas.     6. La empresa tiene derecho a rechazar los servicios.  Enlace a términos y condiciones completos (opcional) ① | SPA                                                                                                    |
| ₽<br>&<br>Q | Camino de los Vinateros 102                                                                                                    | número relevante de visitas<br>restantes.<br>2. Obtenga puntos por cada visita<br>utilizada.<br>3. El plazo de validez de la tarjeta,<br>visitas y puntos es limitado.<br>4. Las tarjetas, visitas y puntos no se<br>pueden cambiar. devolver, reponer ni<br>comprar en efectivo.<br>5. Las tarjetas no se pueden transferir |
| ୍ତ<br>ନ     | Información del emisor ① Vuelve+                                                                                                    | n combinar con ortras targetas.<br>6. La empresa tiene decición a<br>rechazar los servicios.                                                                                                    |
| ŝ           | info@vuelvemas.com                                                                                                    | Activar                                                                                                    |
| <b>)</b>    | Finalizar                                                                                                    | No se pueden emitir más de 10 tarjetas<br>antes de que la plantilla de tarjetas no se<br>active                                                                                                    |

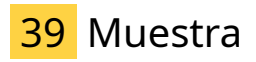

Verifica la visualización y asegúrate de que cumpla con tus estándares de calidad.

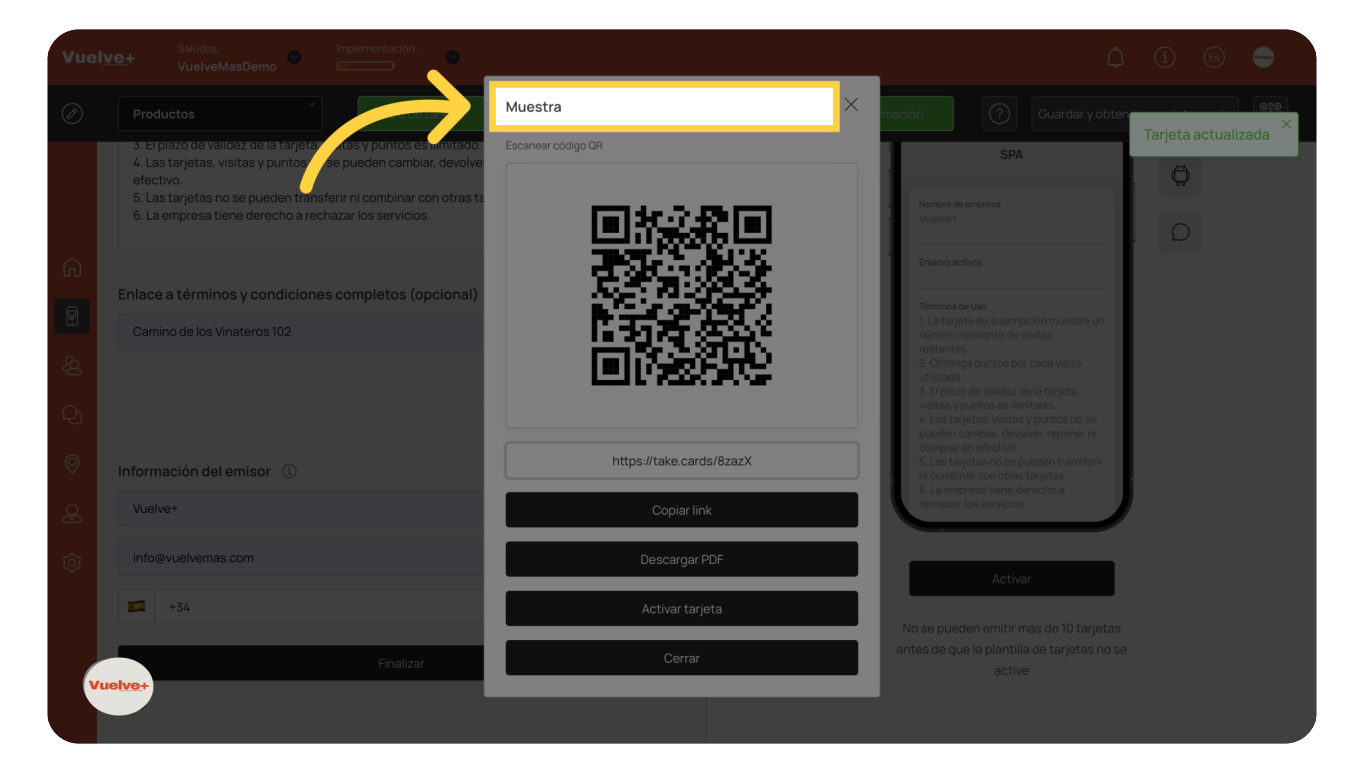

# 40 Copiar, Descargar PDF, Activar

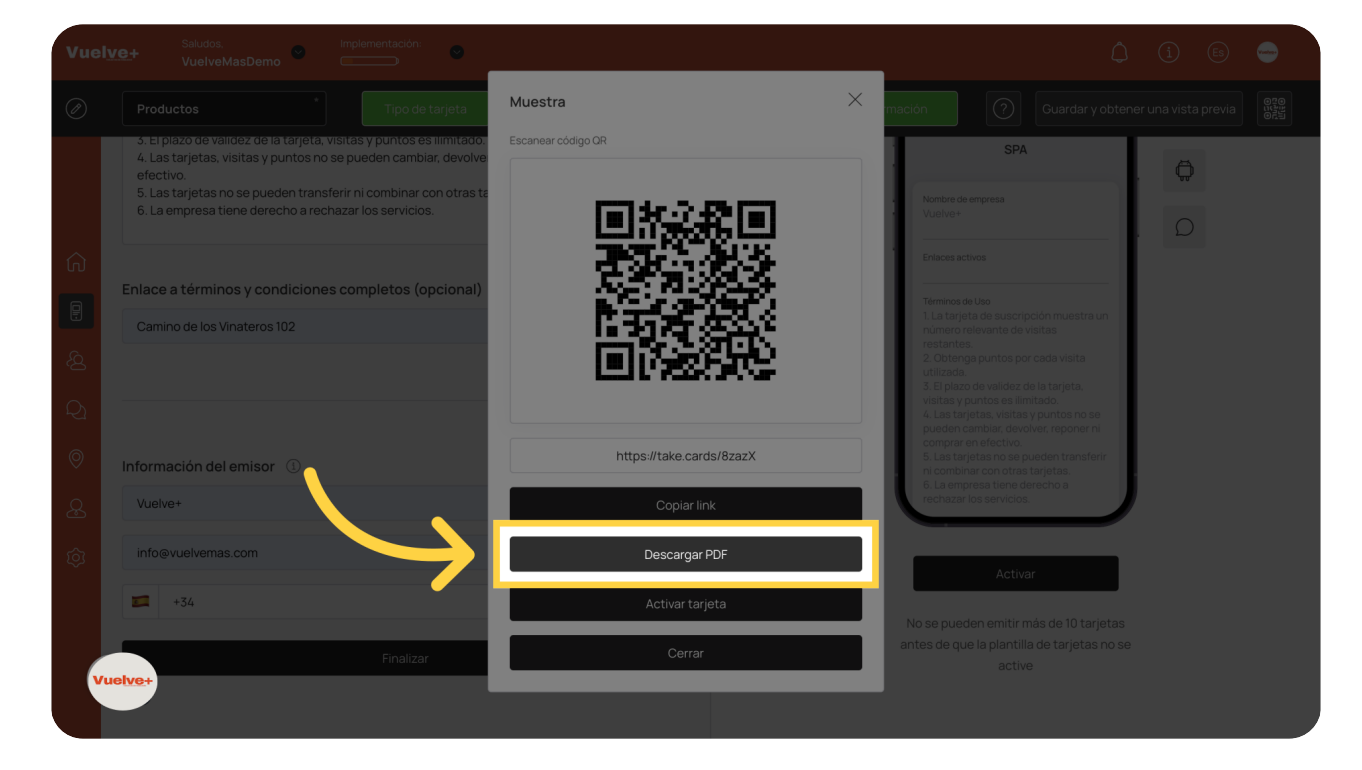

Descarga el archivo final para tener una copia de seguridad de tu tarjeta de regalo.

Al finalizar esta guía, habrás aprendido a utilizar la función de tarjetas de regalo, fortaleciendo tu estrategia de marketing y mejorando la satisfacción del cliente. La personalización efectiva de estas tarjetas no solo atraerá a más usuarios, sino que también mejorará la visibilidad de tu marca.

Powered by <mark>guidde</mark>